## QuarkXPress 10 Guía de comandos del teclado: Windows

| Comandos de menús (Windows®)                    |  |
|-------------------------------------------------|--|
| Comandos de cuadros de diálogo (Windows)        |  |
| Comandos de paletas (Windows)                   |  |
| Comandos de proyectos y maquetaciones (Windows) |  |
| Comandos de la ventana del documento            |  |
| Comandos de elementos (Windows)                 |  |
| Comandos de texto (Windows)                     |  |
| Comandos de imágenes (Windows)                  |  |

| Gestión de documentos                                |                           |
|------------------------------------------------------|---------------------------|
| Mostrar cuadro de diálogo Configuración del artículo | Ctrl+Alt+Mayús+P          |
| Expandir o contraer componente (Vista de pantalla    | Ctrl++ [teclado numérico] |
| completa y Vista de galera)                          |                           |
| Mostrar cuadro de diálogo Nuevo artículo             | Ctrl+N                    |
| Mostrar cuadro de diálogo Nuevo componente           | Ctrl+Alt+C                |
| Siguiente componente                                 | Ctrl+Alt+Av Pág           |
| Componente anterior                                  | Ctrl+Alt+Re Pág           |

## Comandos de menús (Windows®)

| Menú Archivo                                             |                          |
|----------------------------------------------------------|--------------------------|
| Nuevo proyecto                                           | Ctrl+N                   |
| Nuevo artículo                                           | Ctrl+N                   |
| Nueva biblioteca                                         | Ctrl+Alt+N               |
| Abrir                                                    | Ctrl+O                   |
| Cerrar                                                   | Ctrl+F4                  |
| Guardar                                                  | Ctrl+S                   |
| Guardar como                                             | Ctrl+Mayús+S             |
| Guardar como                                             | Ctrl+Alt+S               |
| Volver a la última versión guardada automáticamente      | Alt+Volver a lo guardado |
| Importar                                                 | Ctrl+E                   |
| Guardar texto                                            | Ctrl+Alt+E               |
| Adjuntar                                                 | Ctrl+Alt+A               |
| Exportar maquetación como PDF                            | Ctrl+Alt+P               |
| Exportar página como EPS                                 | Ctrl+Alt+Mayús+S         |
| Imprimir                                                 | Ctrl+P                   |
| Salir                                                    | Ctrl+Q                   |
| Imprimir trabajo                                         | Ctrl+Alt+Mayús+O         |
| Mostrar cuadro de diálogo Trabajos de perfiles de salida | Ctrl+Alt+P               |

| Menú Edición                                        |                                                 |
|-----------------------------------------------------|-------------------------------------------------|
| Deshacer                                            | Ctrl+Z                                          |
| Rehacer                                             | Ctrl+Z, Ctrl+Mayús+Z, o Ctrl+Y (configurable)   |
| Cortar                                              | Ctrl+X                                          |
| Copiar                                              | Ctrl+C                                          |
| Pegar                                               | Ctrl+V                                          |
| Pegar sin formato                                   | Ctrl+Alt+U                                      |
| Lugar para pegar                                    | Ctrl+Alt+Mayús+V                                |
| Seleccionar todo                                    | Ctrl+A                                          |
| Buscar/Cambiar                                      | Ctrl+F                                          |
| Cerrar Buscar/Cambiar                               | Ctrl+Alt+F                                      |
| Cuadro de diálogo Preferencias                      | Ctrl+Alt+Mayús+Y                                |
| Panel Párrafos (cuadro de diálogo Preferencias)     | Ctrl+Alt+Y                                      |
| Panel Trapping (cuadro de diálogo Preferencias)     | Ctrl+Mayús+F12                                  |
| Panel Herramientas (cuadro de diálogo Preferencias) | Hacer doble clic en la herramienta en la paleta |
|                                                     | Herramientas                                    |
| Cuadro de diálogo Hojas de estilo                   | Mayús+F11                                       |

| Menú Edición                              |            |
|-------------------------------------------|------------|
| Cuadro de diálogo <b>Colores</b>          | Mayús+F12  |
| Cuadro de diálogo Especificaciones de PyJ | Ctrl+Alt+J |

| Submenú Anotaciones                             |                  |
|-------------------------------------------------|------------------|
| Cerrar todas las anotaciones                    | Ctrl+Alt+Mayús+W |
| Crear anotación a partir del texto seleccionado | F10              |
| Suprimir anotación                              | Ctrl+Mayús+X     |
| Ir a nota siguiente                             | Ctrl+Alt+G       |
| Ir a nota anterior                              | Ctrl+Mayús+S     |
| Insertar anotación                              | Ctrl+Alt+N       |
| Abrir todas las anotaciones                     | Ctrl+Alt+A       |
| Abrir/cerrar nota                               | Ctrl+Mayús+A     |
| Abrir las opciones de anotaciones               | Ctrl+Alt+Mayús+A |

#### Menú Estilo para texto

| Cuerno > Otro                                            | Ctrl+Mawús+\     |
|----------------------------------------------------------|------------------|
|                                                          |                  |
|                                                          |                  |
| Texto común                                              | Ctrl+Mayús+P     |
| Negrita                                                  | Ctrl+Mayús+B     |
| Cursiva                                                  | Ctrl+Mayús+I     |
| Subrayada                                                | Ctrl+Mayús+U     |
| Palabra subrayada                                        | Ctrl+Mayús+W     |
| Tachada                                                  | Ctrl+Mayús+7     |
| Doble tachado                                            | Ctrl+Alt+Mayús+7 |
| Ниеса                                                    | Ctrl+Mayús+O     |
| Sombreada                                                | Ctrl+Mayús+Y     |
| Sombreada                                                | Ctrl+Mayús+S     |
| Todo mayúsculas                                          | Ctrl+Mayús+K     |
| Versalitas                                               | Ctrl+Mayús+H     |
| Superíndice                                              | Ctrl+Mayús+9     |
| Subíndice                                                | Ctrl+Mayús+8     |
| Superior                                                 | Ctrl+Mayús+V     |
| Ligaduras (no disponible en las ediciones Plus y Asia    | Ctrl+Mayús+G     |
| Oriental)                                                |                  |
| Cuadro de diálogo Atributos de caracteres                | Ctrl+Mayús+D     |
| Cambiar dirección del relato (sólo ediciones Plus y Asia | Ctrl+Alt+Mayús+T |
| Oriental)                                                |                  |
| Ruby (sólo ediciones Plus y Asia Oriental)               | Ctrl+Alt+R       |

| Menú Estilo para texto                                   |                                   |
|----------------------------------------------------------|-----------------------------------|
| Agrupar caracteres (sólo ediciones Plus y Asia Oriental) | Ctrl+Mayús+G                      |
| Alineación                                               |                                   |
| Izquierda                                                | Ctrl+Mayús+L                      |
| Centrada                                                 | Ctrl+Mayús+C                      |
| Derecha                                                  | Ctrl+Mayús+R                      |
| Justificada                                              | Ctrl+Mayús+J                      |
| Forzada                                                  | Ctrl+Alt+Mayús+J                  |
| Interlineado                                             | Ctrl+Mayús+E                      |
| Formatos                                                 | Ctrl+Mayús+F                      |
| Tabulación                                               | Ctrl+Mayús+T                      |
| Filetes                                                  | Ctrl+Mayús+N                      |
| Preferencia alternar Vistas previas de fuentes           | Mayús+abrir submenú <b>Fuente</b> |

| Menú Estilo para imágenes                                 |                  |
|-----------------------------------------------------------|------------------|
| Mediotono                                                 | Ctrl+Mayús+H     |
| Centrar imágenes                                          | Ctrl+Mayús+M     |
| Extender imagen para ajustar a cuadro                     | Ctrl+Mayús+F     |
| Cambiar escala de imagen para llenar cuadro               | Ctrl+Alt+Mayús+M |
| Ajustar escala de la imagen al cuadro (proporcionalmente) | Ctrl+Alt+Mayús+F |

| Menú Estilo para líneas                                |                  |
|--------------------------------------------------------|------------------|
| Grosor > Otro                                          | Ctrl+Mayús+ª     |
|                                                        |                  |
| Menú Elemento                                          |                  |
| Modificar                                              | Ctrl+M           |
| Enmarcar                                               | Ctrl+B           |
| Contorneo                                              | Ctrl+F10         |
| Recortar                                               | Ctrl+Alt+T       |
| Sombra paralela                                        | Ctrl+Alt+Mayús+D |
| Editar interactividad con Blio                         | Ctrl+Alt+Mayús+B |
| Duplicar                                               | Ctrl+D           |
| Duplicación con parámetros                             | Ctrl+Alt+R       |
| Duplicación con parámetros (sólo ediciones Plus y Asia | Ctrl+Alt+D       |
| Oriental)                                              |                  |
| Suprimir                                               | Ctrl+K           |
| Agrupar                                                | Ctrl+G           |
| Desagrupar                                             | Ctrl+U           |
| Bloquear posición/Desbloquear posición                 | F6               |

Bloquear posición/Desbloquear posición

| Menú Elemento                                                      |                                       |
|--------------------------------------------------------------------|---------------------------------------|
| Traer al frente                                                    | F5                                    |
| Traer delante                                                      | Ctrl+F5                               |
| Enviar al fondo                                                    | Mayús+F5                              |
| Enviar detrás                                                      | Ctrl+Mayús+F5                         |
| Espaciado y alineación                                             | Ctrl+, (coma)                         |
| Forma (convertir una línea Bézier en un cuadro Bézier              | Alt+Elemento > Forma > [Forma Bézier] |
| con relleno)                                                       |                                       |
| Editar                                                             |                                       |
| Contorneo                                                          | Ctrl+T                                |
| Trayecto de recorte                                                | Ctrl+Mayús+F10                        |
| Mostrar puntos de control para curvas                              | Ctrl+Mayús+arrastrar nodo             |
| Ocultar puntos de control para curvas                              | Ctrl+Mayús+clic en el nodo            |
|                                                                    |                                       |
| Menú Página                                                        |                                       |
| Cuadro de diálogo Ir a la página                                   | Ctrl+J                                |
| Visualizar la página maqueta de esta página                        | Mayús+F4                              |
| Visualizar la página maqueta siguiente                             | Ctrl+Mayús+F4                         |
| Visualizar la página maqueta anterior                              | Ctrl+Mayús+F3                         |
| Visualizar maquetación (cuando se visualiza una página<br>maqueta) | Mayús+F4                              |
| Propiedades de la página (cuando una maquetación para              | Ctrl+Alt+Mayús+A                      |
| Web está activa)                                                   |                                       |
| Vista previa de la maquetación (como SWF)                          | Ctrl+Alt+B                            |
|                                                                    |                                       |
| Menú Maquetación                                                   |                                       |
| Cuadro de diálogo Propiedades de la maquetación                    | Ctrl+Alt+Mayús+P                      |
|                                                                    |                                       |
| Menú Ver                                                           |                                       |
| Encajar en ventana                                                 | Ctrl+0 (cero)                         |
| Cualquier vista para encajar en ventana en vista                   | Ctrl+0                                |
| WYSIWYG                                                            |                                       |
| Cualquier vista a tamaño real en vista WYSIWYG                     | Ctrl+1                                |
| Ampliar vista a 200% en vista WYSIWYG                              | Ctrl+6                                |
| Cambiar a vista redistribuida                                      | Ctrl+9                                |
| Cambiar a vista Editor de relatos                                  | Ctrl+8                                |
| Cambiar a vista de impresión acabada                               | Ctrl+Alt+Mayús+F7                     |
| Cambiar a vista de galera                                          | Ctrl+7                                |
| Cambiar a vista de pantalla completa                               | Ctrl+8                                |

| Menú Ver                                      |                                            |
|-----------------------------------------------|--------------------------------------------|
| Ir a una página específica                    | Ctrl+J                                     |
| Encajar plancha más grande en ventana         | Alt+Encajar en ventana o Ctrl+Alt+0 (cero) |
| Tamaño real                                   | Ctrl+1 (uno)                               |
| Miniatura                                     | Mayús+F6                                   |
| Mostrar/ocultar guías                         | F7                                         |
| Mostrar/ocultar cuadrícula de página          | Ctrl+F7                                    |
| Mostrar/ocultar cuadrícula de cuadro de texto | Ctrl+Alt+F7                                |
| Atracción a guías                             | Mayús+F7                                   |
| Atracción a cuadrícula de página              | Mayús+Alt+F7                               |
| Mostrar/ocultar reglas                        | Ctrl+R                                     |
| Mostrar/ocultar invisibles                    | Ctrl+I                                     |
| Cambiar a vista previa de impresión           | Ctrl+Alt+Mayús+G                           |
| Cambiar a <b>vista de creación</b>            | Ctrl+Alt+Mayús+I                           |

| Menú Utilidades                                             |                                        |
|-------------------------------------------------------------|----------------------------------------|
| Verificar ortografía > Palabra/Selección                    | Ctrl+W                                 |
| Verificar ortografía > Palabra/Selección                    | Ctrl+L                                 |
| Verificar ortografía > Relato                               | Ctrl+Alt+W                             |
| Verificar ortografía > Maquetación                          | Ctrl+Alt+Mayús+W                       |
| Artículo                                                    | Ctrl+Alt+Mayús+L                       |
| Componente                                                  | Ctrl+Alt+L                             |
| Añadir (durante la sesión de Verificar ortografía)          | Ctrl+A                                 |
| Añadir todas las palabras dudosas al diccionario auxiliar   | Alt+Mayús+clic en el botón Añadir todo |
| (durante la sesión de Verificar ortografía)                 |                                        |
| Botón Examinar (durante la sesión de Verificar ortografía)  | Ctrl+L                                 |
| Botón Omitir (durante la sesión de Verificar ortografía)    | Ctrl+S                                 |
| Botón Sustituir todo (durante la sesión de Verificar        | Ctrl+R                                 |
| ortografía)                                                 |                                        |
| Botón Sustituir (durante la sesión de Verificar ortografía) | Ctrl+Mayús+R                           |
| Botón Terminado (durante la sesión de Verificar ortografí   | Ctrl+D                                 |
| a)                                                          |                                        |
| Partición de palabra sugerida                               | Ctrl+Alt+Mayús+H                       |
| Más > Comprobación de líneas > Siguiente línea              | Ctrl+;                                 |
|                                                             |                                        |
| Monii Vontana                                               |                                        |

| Menú Ventana                                 |    |
|----------------------------------------------|----|
| Mostrar/ocultar paleta Herramientas          | F8 |
| Mostrar/ocultar paleta Dimensiones           | F9 |
| Mostrar/ocultar paleta Maquetación de página | F4 |

| Menú Ventana                               |                              |
|--------------------------------------------|------------------------------|
| Mostrar/ocultar paleta Hojas de estilo     | F11                          |
| Mostrar/ocultar paleta Colores             | F12                          |
| Mostrar/ocultar paleta Información de trap | Ctrl+F12                     |
| Mostrar/ocultar paleta Listas              | Ctrl+F11                     |
| Mostrar/ocultar paleta Interactivas        | Ctrl+Alt+F8                  |
|                                            |                              |
| Menú Ayuda                                 |                              |
| Ayuda                                      | F1                           |
| Obtener detalles del entorno               | Alt+Acerca de QuarkCopyDesk® |

| Fichas en cuadros de diálogo |                |
|------------------------------|----------------|
| Mostrar ficha siguiente      | Ctrl+Tab       |
| Mostrar ficha anterior       | Ctrl+Mayús+Tab |

# Comandos de cuadros de diálogo (Windows)

| Campos                                            |                    |
|---------------------------------------------------|--------------------|
| Seleccionar siguiente campo                       | Tab                |
| Seleccionar campo anterior                        | Mayús+Tab          |
| Seleccionar campo con barra de inserción de texto | Doble clic         |
| Cortar                                            | Ctrl+X             |
| Copiar                                            | Ctrl+C             |
| Pegar                                             | Ctrl+V             |
| Deshacer                                          | Ctrl+Z             |
| Restablecer los valores originales de los campos  | Ctrl+Mayús+Z       |
| Hacer cálculos combinando operadores              | + (suma)           |
|                                                   | – (resta)          |
|                                                   | * (multiplicación) |
|                                                   | / (división)       |

| Botones                                                  |        |
|----------------------------------------------------------|--------|
| OK (o botón con contorno)                                | Intro  |
| Cancelar                                                 | Escape |
| Probar                                                   | Alt+P  |
| Sí                                                       | S      |
| No                                                       | Ν      |
| Botón Establecer en la ficha Tabulación (en el cuadro de | Alt+S  |
| diálogo Atributos de párrafos)                           |        |

| Listas (en cuadros de diálogo)                    |                  |
|---------------------------------------------------|------------------|
| Seleccionar elementos consecutivos en la lista    | Mayús+hacer clic |
| Seleccionar elementos no consecutivos en la lista | Ctrl+hacer clic  |

# Comandos de paletas (Windows)

| Paleta Herramientas                                      |                                                   |
|----------------------------------------------------------|---------------------------------------------------|
| Mostrar/ocultar la paleta                                | Ctrl+F11                                          |
| Seleccionar herramienta siguiente (o mostrar la paleta   | Ctrl+Alt+Tab o Ctrl+F8                            |
| Herramientas)                                            |                                                   |
| Seleccionar herramienta anterior (o mostrar la paleta    | Ctrl+Alt+Mayús+Tab o Ctrl+Mayús+F8                |
| Herramientas)                                            |                                                   |
| Abrir el panel Herramientas del cuadro de diálogo        | Hacer doble clic en la herramienta de creación de |
| Preferencias                                             | elemento o en la herramienta Zoom                 |
| Alternar entre la herramientas Elemento y la herramienta | Mayús+F8                                          |
| Contenido de texto o Contenido de imagen                 |                                                   |
| La herramienta Contenido cambia temporalmente a la       | Ctrl                                              |
| herramienta Elemento                                     |                                                   |
| Mover herramienta a la paleta principal                  | Control+seleccionar herramienta                   |
| Mover herramienta a la lista emergente de herramientas   | Control+hacer clic en herramienta                 |
| Teclas de acceso rápido para selección de                |                                                   |
| herramientas(no disponibles cuando la herramienta        |                                                   |
| Contenido de texto está seleccionada)                    |                                                   |
| Herramienta Elemento                                     | V                                                 |
| Herramientas de texto                                    | Т                                                 |
| Herramienta Contenido de imagen                          | R                                                 |
| Herramientas de cuadros                                  | В                                                 |
| Herramienta Línea                                        | L                                                 |
| Herramientas de tiralíneas                               | Р                                                 |
| Herramienta Tabla                                        | G                                                 |
| Herramienta Zoom                                         | Z                                                 |
| Herramienta Mano                                         | X                                                 |
|                                                          |                                                   |

| Paleta Dimensiones                                         |                                        |
|------------------------------------------------------------|----------------------------------------|
| Mostrar/ocultar la paleta                                  | Ctrl+F11                               |
| Seleccionar el campo Fuente de la ficha Clásico o la ficha | Ctrl+Alt+M                             |
| Espaciado y alineación (o mostrar paleta)                  |                                        |
| Seleccionar el campo Fuente de la ficha Clásico o la ficha | Ctrl+Alt+Mayús+M                       |
| Atributos de caracteres                                    |                                        |
| Seleccionar el campo Fuente                                | Ctrl+Alt+Mayús+M                       |
| Preferencia alternar Vistas previas de fuentes             | Mayús+abrir el menú desplegable Fuente |
| Seleccionar siguiente campo                                | Tab                                    |
| Seleccionar campo anterior                                 | Mayús+Tab                              |

| Paleta Dimensiones                               |                                                           |
|--------------------------------------------------|-----------------------------------------------------------|
| Salir/Probar                                     | Intro                                                     |
| Salir/Cancelar                                   | Escape                                                    |
| Cambiar de ficha hacia delante                   | Ctrl+Alt+; (punto y coma)                                 |
| Cambiar de ficha hacia atrás                     | Ctrl+Alt+, (coma)                                         |
| Mostrar la ficha Espaciado y alineación          | Ctrl+, (coma)                                             |
|                                                  |                                                           |
| Paleta Maquetación de pάgina                     |                                                           |
| Mostrar paleta                                   | Ctrl+F                                                    |
| Abrir cuadro de diálogo Insertar páginas         | Alt+arrastrar página maqueta al área de la maquetación    |
| Mostrar el menú contextual Insertar páginas      | Hacer clic con el botón derecho en la página              |
| Mostrar número de página absoluto                | Alt+hacer clic en la página                               |
|                                                  |                                                           |
| Paleta Hojas de estilo                           |                                                           |
| Mostrar paleta                                   | Ctrl+F                                                    |
| Mostrar menú contextual Editar hoja de estilo    | Hacer clic con el botón derecho del ratón en el nombre de |
|                                                  | la hoja de estilo                                         |
| Abrir el cuadro de diálogo Editar hoja de estilo | Ctrl+hacer clic en la hoja de estilo                      |
| Aplicar Sin estilo, luego hoja de estilo         | Alt+hacer clic en nombre de la hoja de estilo             |
| (aplicar sólo a atributos de párrafos)           | Alt+Mayús+hacer clic en la hoja de estilo de párrafos     |
| Delate Calaras                                   |                                                           |
| Paleta Colores                                   |                                                           |
|                                                  |                                                           |
| Mostrar el menú contextual Editar colores        | Hacer clic con el boton derecho en el nombre del color    |
| Abrir el cuadro de dialogo Colores               | Ctrl+hacer clic en nombre del color                       |
| Paleta Información de tran                       |                                                           |
| Mostrar/ocultar la paleta                        |                                                           |
|                                                  |                                                           |
| Paleta Listas                                    |                                                           |
| Mostrar/ocultar la paleta                        | Ctrl+F11                                                  |
|                                                  |                                                           |
| Paleta Índice                                    |                                                           |
| Seleccionar campo Texto                          | Ctrl+Alt+I                                                |
| Hacer clic en el botón Añadir                    | Ctrl+Alt+Mayús+I                                          |
| Editar entrada de índice seleccionada            | Doble clic                                                |
| Hacer clic en el botón Añadir invertida          | Alt+clic en el botón Añadir                               |
|                                                  |                                                           |
| Paleta Buscar/Cambiar                            |                                                           |
| Mostrar paleta                                   | Ctrl+F                                                    |

| Paleta Buscar/Cambiar                            |            |
|--------------------------------------------------|------------|
| Cerrar paleta                                    | Ctrl+Alt+F |
| Cambiar el botón Buscar próximo a Buscar primero | Alt        |
| Condensar o expandir la paleta Buscar/Cambiar    | F3         |

Comandos de proyectos y maquetaciones (Windows)

### Comandos de la ventana del documento

| Mostrar páginas                                        |               |
|--------------------------------------------------------|---------------|
| Cuadro de diálogo Ir a la página                       | Ctrl+J        |
| Visualizar la página maqueta de esta página            | Mayús+F4      |
| Visualizar la página maqueta siguiente                 | Ctrl+Mayús+F4 |
| Visualizar la página maqueta anterior                  | Ctrl+Mayús+F3 |
| Visualizar maquetación (cuando se visualiza una página | Mayús+F4      |
| maqueta)                                               |               |

| Cambiar de vista                                                                                                    |                                                                                                    |
|----------------------------------------------------------------------------------------------------|----------------------------------------------------------------------------------------------------|
| Acceder a campo de porcentaje de visualización                                                                                                    | Ctrl+Alt+V                                                                                                    |
| Cualquier vista a Tamaño real                                                                                                    | Ctrl+1 (uno)                                                                                                    |
| Cualquier vista a Encajar en ventana                                                                                                    | Ctrl+0 (cero)                                                                                                    |
| Cualquier vista a 200%                                                                                                    | Ctrl+Alt+clic                                                                                                    |
| Alternar entre 100% y 200%                                                                                                    | Ctrl+Alt+clic                                                                                                    |
| Encajar plancha más grande en ventana                                                                                                    | Alt+Encajar en ventana o Ctrl+Alt+0 (cero)                                                                                                    |
| Ampliar vista                                                                                                    | Ctrl+Espacio+clic/arrastrar                                                                                                    |
| Reducir vista                                                                                                    | Ctrl+Alt+Espacio+clic                                                                                                    |
| Ampliar vista (no disponible cuando la herramienta                                                                                                    | Ctrl+ =                                                                                                    |
| Contenido de texto está seleccionada)                                                                                                    |                                                                                                    |
| Reducir vista (no disponible cuando la herramienta                                                                                                    | Ctrl+- (guión)                                                                                                    |
| Contenido de texto está seleccionada)                                                                                                    |                                                                                                    |
| Minimizar o maximizar la ventana del proyecto                                                                                                    | F3                                                                                                    |
| Minimizar/maximizar ventana del artículo                                                                                                    | F3                                                                                                    |
|                                                                                                    |                                                                                                    |
| Encajar plancha extendida en ventana                                                                                                    | Mayús+F3                                                                                                    |
| Encajar plancha extendida en ventana<br>Cualquier vista a tamaño real en vista WYSIWYG                                                                                                    | Mayús+F3<br>Ctrl+1                                                                                                    |
| Encajar plancha extendida en ventana<br>Cualquier vista a tamaño real en vista WYSIWYG<br>Cualquier vista para encajar en ventana en vista                                                                                                    | Mayús+F3<br>Ctrl+1<br>Ctrl+0                                                                                                    |
| Encajar plancha extendida en ventana<br>Cualquier vista a tamaño real en vista WYSIWYG<br>Cualquier vista para encajar en ventana en vista<br>WYSIWYG                                                                                                    | Mayús+F3<br>Ctrl+1<br>Ctrl+0                                                                                                    |
| Encajar plancha extendida en ventana<br>Cualquier vista a tamaño real en vista WYSIWYG<br>Cualquier vista para encajar en ventana en vista<br>WYSIWYG<br>Encajar en ventana la plancha extendida más grande en                                                                                                    | Mayús+F3<br>Ctrl+1<br>Ctrl+0<br>Alt+Encajar en ventana o Ctrl+Alt+0 (cero)                                                                                             |
| Encajar plancha extendida en ventana<br>Cualquier vista a tamaño real en vista WYSIWYG<br>Cualquier vista para encajar en ventana en vista<br>WYSIWYG<br>Encajar en ventana la plancha extendida más grande en<br>vista WYSIWYG                                                                                                    | Mayús+F3<br>Ctrl+1<br>Ctrl+0<br>Alt+Encajar en ventana o Ctrl+Alt+0 (cero)                                                                                             |
| Encajar plancha extendida en ventana<br>Cualquier vista a tamaño real en vista WYSIWYG<br>Cualquier vista para encajar en ventana en vista<br>WYSIWYG<br>Encajar en ventana la plancha extendida más grande en<br>vista WYSIWYG<br>Cambiar a vista de pantalla completa                                                                                                    | Mayús+F3<br>Ctrl+1<br>Ctrl+0<br>Alt+Encajar en ventana o Ctrl+Alt+0 (cero)<br>Ctrl+8                                                                                   |
| Encajar plancha extendida en ventana<br>Cualquier vista a tamaño real en vista WYSIWYG<br>Cualquier vista para encajar en ventana en vista<br>WYSIWYG<br>Encajar en ventana la plancha extendida más grande en<br>vista WYSIWYG<br>Cambiar a vista de pantalla completa<br>Cambiar a vista de galera                                                                                                    | Mayús+F3<br>Ctrl+1<br>Ctrl+0<br>Alt+Encajar en ventana o Ctrl+Alt+0 (cero)<br>Ctrl+8<br>Ctrl+7                                                                         |
| Encajar plancha extendida en ventana<br>Cualquier vista a tamaño real en vista WYSIWYG<br>Cualquier vista para encajar en ventana en vista<br>WYSIWYG<br>Encajar en ventana la plancha extendida más grande en<br>vista WYSIWYG<br>Cambiar a vista de pantalla completa<br>Cambiar a vista de galera<br>Alternar entre 100% y 200% en vista WYSIWYG                                                                                                    | Mayús+F3<br>Ctrl+1<br>Ctrl+0<br>Alt+Encajar en ventana o Ctrl+Alt+0 (cero)<br>Ctrl+8<br>Ctrl+7<br>Ctrl+Alt+clic                                                        |
| Encajar plancha extendida en ventana<br>Cualquier vista a tamaño real en vista WYSIWYG<br>Cualquier vista para encajar en ventana en vista<br>WYSIWYG<br>Encajar en ventana la plancha extendida más grande en<br>vista WYSIWYG<br>Cambiar a vista de pantalla completa<br>Cambiar a vista de galera<br>Alternar entre 100% y 200% en vista WYSIWYG<br>Acercar vista en vista WYSIWYG (cuadro de imagen)                                                                                                    | Mayús+F3<br>Ctrl+1<br>Ctrl+0<br>Alt+Encajar en ventana o Ctrl+Alt+0 (cero)<br>Ctrl+8<br>Ctrl+7<br>Ctrl+Alt+clic<br>Ctrl+ç                                              |
| Encajar plancha extendida en ventana<br>Cualquier vista a tamaño real en vista WYSIWYG<br>Cualquier vista para encajar en ventana en vista<br>WYSIWYG<br>Encajar en ventana la plancha extendida más grande en<br>vista WYSIWYG<br>Cambiar a vista de pantalla completa<br>Cambiar a vista de galera<br>Alternar entre 100% y 200% en vista WYSIWYG<br>Acercar vista en vista WYSIWYG (cuadro de imagen)<br>Acercar vista en vista WYSIWYG                                                                                          | Mayús+F3<br>Ctrl+1<br>Ctrl+0<br>Alt+Encajar en ventana o Ctrl+Alt+0 (cero)<br>Ctrl+8<br>Ctrl+8<br>Ctrl+7<br>Ctrl+Alt+clic<br>Ctrl+Alt+clic<br>Ctrl+ç<br>Ctrl+ç         |
| <ul> <li>Encajar plancha extendida en ventana</li> <li>Cualquier vista a tamaño real en vista WYSIWYG</li> <li>Cualquier vista para encajar en ventana en vista</li> <li>WYSIWYG</li> <li>Encajar en ventana la plancha extendida más grande en vista WYSIWYG</li> <li>Cambiar a vista de pantalla completa</li> <li>Cambiar a vista de galera</li> <li>Alternar entre 100% y 200% en vista WYSIWYG</li> <li>Acercar vista en vista WYSIWYG (cuadro de imagen)</li> <li>Alejar vista en vista WYSIWYG (cuadro de imagen)</li> </ul> | Mayús+F3<br>Ctrl+1<br>Ctrl+0<br>Alt+Encajar en ventana o Ctrl+Alt+0 (cero)<br>Ctrl+8<br>Ctrl+7<br>Ctrl+7<br>Ctrl+Alt+clic<br>Ctrl+cic<br>Ctrl+ç<br>Ctrl+cic varrastrar |

| Volver a trazar la pantalla                     |                              |
|-------------------------------------------------|------------------------------|
| Detener actualización                           | -<br>Escape                  |
| Forzar actualización                            | Mayús+Escape                 |
|                                                 |                              |
| Supresión de guías de reglas                    |                              |
| Suprimir guías de regla horizontal              | Alt+clic en regla horizontal |
| Suprimir guías de regla vertical                | Alt+clic en regla vertical   |
|                                                 |                              |
| Cerrar proyectos                                |                              |
| Cerrar ventana de proyecto                      | Ctrl+F4                      |
| Cerrar proyecto y salir de QuarkXPress®         | Alt+Mayús+F4 o Alt+F4        |
|                                                 |                              |
| Cerrar documentos                               |                              |
| Cerrar documento                                | Ctrl+F4                      |
| Visualización del menú contextual               |                              |
|                                                 |                              |
| Menú contextual del objeto activo               | Maying+E10                   |
|                                                 | Mayus II To                  |
| Navegación entre maguetaciones                  |                              |
| Recorrer cíclicamente las maquetaciones         | Alt+´                        |
|                                                 |                              |
| Navegación entre proyectos                      |                              |
| Recorrer cíclicamente las ventanas de proyectos | Ctrl+Tab or Ctrl+F6          |
|                                                 |                              |
| Desplazamiento                                  |                              |
| Con la herramienta Mano                         | Alt+arrastrar                |
| En vista WYSIWYG                                | Alt+arrastrar                |
| Al inicio del texto                             | Ctrl+Inicio                  |
| Al final del texto                              | Ctrl+Fin                     |
| Retroceder una pantalla                         | Re Pág                       |
| Avanzar una pantalla                            | Av Pág                       |
| A la primera página                             | Ctrl+Re Pág                  |
| A la última página                              | Ctrl+Av Pág                  |
| A la página anterior                            | Mayús+Re Pág                 |
| A la página siguiente                           | Mayús+Av Pág                 |
| A la plancha extendida anterior                 | Alt+Re Pág                   |
| A la siguiente plancha extendida                | Alt+Av Pág                   |

### **Comandos de elementos (Windows)**

| Seleccionar/deseleccionar elementos       |                                                    |
|-------------------------------------------|----------------------------------------------------|
| Seleccionar elemento en el fondo o detrás | Ctrl+Alt+Mayús+clic donde los elementos se solapan |
| Seleccionar varios elementos o nodos      | Mayús+clic                                         |
| Seleccionar varios nodos                  | Mayús+clic                                         |
| Deseleccionar todos los elementos         | Tabulación                                         |

| Crear, redimensionar y girar elementos                    |                                                    |
|-----------------------------------------------------------|----------------------------------------------------|
| Restringir a cuadrado o círculo al crear un cuadro        | Pulsar Mayús mientras se crea                      |
| Restringir proporciones al redimensionar                  | Mayús+arrastrar punto de control                   |
| Modificar escala del contenido al redimensionar elemento  | Ctrl+arrastrar punto de control                    |
| Redimensionar con respecto al centro                      | Alt+arrastrar punto de control                     |
| Redimensionar varios elementos a la vez (requiere selecci | Pulsar Ctrl antes de arrastrar el punto de control |
| ón múltiple)                                              |                                                    |
| Restringir rotación del elemento a 0°/45°/90°             | Pulsar Mayús mientras se gira                      |
| Restringir ángulo de línea recta a 0°/45°/90°             | Pulsar Mayús mientras se crea, redimensiona o gira |
| Duplicar elemento mientras se arrastra                    | Pulsar Alt mientras se arrastra el elemento        |

### Editar elementos y trayectos Bézier

| Modificar un trayecto de recorte o contorneo              |                                                            |
|-----------------------------------------------------------|------------------------------------------------------------|
| Añadir un nodo Bézier                                     | Hacer clic en el segmento con la herramienta Tiralíneas B  |
|                                                           | ézier                                                      |
| Añadir nodo Bézier                                        | Alt+clic en el segmento                                    |
| Suprimir un nodo Bézier                                   | Hacer clic en el nodo con la herramienta Tiralíneas Bézier |
| Suprimir nodo Bézier                                      | Alt+clic en el nodo                                        |
| Invocar modo Seleccionar nodo desde la herramienta        | Ctrl                                                       |
| Tiralíneas Bézier                                         |                                                            |
| Invocar modo Convertir nodo desde la herramienta Tiralí   | Alt                                                        |
| neas Bézier                                               |                                                            |
| Invocar modo Convertir nodo mientras se arrastra el punto | Alt+arrastrar                                              |
| de control Bézier                                         |                                                            |
| Replegar punto de control Bézier                          | Alt+hacer clic en el punto de control                      |
| Suprimir nodo Bézier activo                               | Suprimir (la herramienta Seleccionar nodo debe             |
|                                                           | estar seleccionada)                                        |
| Seleccionar todos los nodos en el elemento o trayecto Bé  | Hacer doble clic en el nodo con la herramienta             |
| zier                                                      | Seleccionar nodo                                           |

| Modificar un trayecto de recorte o<br>contorneo           |                                                             |
|-----------------------------------------------------------|-------------------------------------------------------------|
| Seleccionar todos los nodos ancla en la forma Bézier      | Ctrl+Mayús+A                                                |
| Convertir nodo suave en nodo de vértice                   | Ctrl+Mayús+arrastrar el punto de control para curvas        |
| Invocar el modo Elemento desde la herramienta Tiralí      | Ctrl+Alt                                                    |
| neas Bézier                                               |                                                             |
| Restringir el nodo activo a movimientos de 45°            | Mayús+arrastrar el nodo                                     |
| Restringir el punto de control para curvas activo a       | Mayús+arrastrar el punto de control para curvas             |
| movimientos de 45°                                        |                                                             |
| Convertir línea Bézier en cuadro Bézier de centro relleno | Alt+Elemento > Forma > [Forma Bézier]                       |
|                                                           |                                                             |
| Aplicar sombras paralelas a elementos                     |                                                             |
| Ficha Sombra paralela del cuadro de diálogo Modificar     | Ctrl+Alt+Mayús+D                                            |
|                                                           |                                                             |
| Abrir cuadro de diálogo Modificar                         |                                                             |
| Abrir cuadro de diálogo Modificar del elemento            | Doble clic en el elemento con la herramienta Elemento       |
| seleccionado                                              |                                                             |
|                                                           |                                                             |
| Abrir el cuadro de diálogo Utilización                    |                                                             |
| Abrir cuadro de diálogo Utilización (panel Fuentes)       | F2                                                          |
| Visualizar la ficha Imágenes del cuadro de diálogo        | Mayús+F2                                                    |
| Utilización                                               |                                                             |
|                                                           |                                                             |
| Modificar grosor de línea                                 |                                                             |
| Aumentar                                                  |                                                             |
| Rango predefinido                                         | Ctrl+Mayús+. (punto)                                        |
| 1 punto                                                   | Ctrl+Alt+Mayús+. (punto)                                    |
| Reducir                                                   |                                                             |
| Rango predefinido                                         | Ctrl+Mayús+ñ                                                |
| 1 punto                                                   | Ctrl+'                                                      |
|                                                           |                                                             |
| Mover elementos                                           |                                                             |
| Sin restricciones                                         | Arrastrar (herramienta Elemento) o Ctrl+arrastrar           |
|                                                           | (herramienta Contenido de texto o Contenido de imagen)      |
| Con restricción horizontal o vertical                     | -Mayús+arrastrar (herramienta <b>Elemento</b> ) o Ctrl+Mayú |
|                                                           | s+arrastrar (herramienta Contenido de texto o Contenido     |
|                                                           | de imagen)                                                  |

| Desplazar elementos (herramienta<br>Elemento)                   |                                                |
|-----------------------------------------------------------------|------------------------------------------------|
| Mover 1 punto                                                   | Teclas de flecha                               |
| Mover 1/10 punto                                                | Alt+teclas de flecha                           |
| Mover 10 puntos (cantidad configurable en <b>Preferencias</b> ) | Mayús+teclas de flecha                         |
|                                                                 |                                                |
| Modificar cuadros                                               |                                                |
| Redimensionar el cuadro restringiendo su forma                  | Mayús+arrastrar controlador de cuadro          |
| Redimensionar el cuadro manteniendo las proporciones            | Alt+Mayús+arrastrar controlador de cuadro      |
| Redimensionar cuadro y cambiar escala de imagen o               | Ctrl+arrastrar controlador de cuadro           |
| texto                                                           |                                                |
| Redimensionar cuadro y cambiar escala de imagen o               | Ctrl+Mayús+arrastrar controlador de cuadro     |
| texto, restringiendo la forma                                   |                                                |
| Redimensionar cuadro y cambiar escala de imagen o               | Ctrl+Alt+Mayús+arrastrar controlador de cuadro |
| texto, manteniendo la proporción de aspecto                     |                                                |

#### Mostrar el menú contextual (elementos)

Mostrar menú contextual del elemento

Mayús+F10

## Comandos de texto (Windows)

| Sangrías de control                                     |                                                   |
|---------------------------------------------------------|---------------------------------------------------|
| Aumentar sangría                                        | Ctrl+ç                                            |
| Reducir sangría                                         | Ctrl+Alt+Mayús+ç                                  |
|                                                         |                                                   |
| Añadir núms. de pág. automs. en cuadro                  |                                                   |
| de texto                                                |                                                   |
| Carácter de número de página del cuadro anterior        | Ctrl+2                                            |
| Carácter de número de página del cuadro actual          | Ctrl+3                                            |
| Carácter de número de página del cuadro siguiente       | Ctrl+4                                            |
| A. IV I IV. VI V/ I I                                   |                                                   |
| Actualizar la distribución del texto                    |                                                   |
| Redistribuir el texto de acuerdo a la versión actual de | Alt+Abrir en el cuadro de diálogo Abrir           |
| QuarkXPress                                             |                                                   |
| Combion of idiams                                       |                                                   |
|                                                         |                                                   |
| Forzar aplicación de un idioma (invalidar bioqueo de    | Ctri+seleccionar un idioma en el menu desplegable |
| ldioma)                                                 | Idioma                                            |
| Cambiar fuentes                                         |                                                   |
| Campo de fuente en la paleta de Dimensiones             | Ctrl+Alt+Mavús+M                                  |
| Fuente anterior                                         | Ctrl+Mayús+F9                                     |
| Siguiente fuente                                        | Ctrl+F9                                           |
| Forzar aplicación de una fuente (invalidar bloqueo de   | Ctrl+seleccionar una fuente en el menú Fuente     |
| fuente)                                                 |                                                   |
| ,                                                       |                                                   |
| Introducir un carácter de fuente                        |                                                   |
| Carácter de la fuente Symbol                            | Ctrl+Alt+Q                                        |
|                                                         |                                                   |
| Modificar cuerpo tipográfico                            |                                                   |
| Aumentar                                                |                                                   |
| Rango predefinido                                       | Ctrl+Mayús+´                                      |
| 1 punto                                                 | Ctrl+Alt+Mayús+´                                  |
| Reducir                                                 |                                                   |
| Rango predefinido                                       | Ctrl+Mayús+ñ                                      |
| 1 punto                                                 | Ctrl+'                                            |
| Cuerpo > Otro                                           | Ctrl+Mayús+°                                      |
| Redimensionar interactivamente                          |                                                   |

### Modificar cuerpo tipográfico

Proporcional con respecto al centro

Proporcional

Ctrl+Alt+Mayús+arrastrar punto de control

Ctrl+Mayús+arrastrar punto de control

No proporcional

#### Ctrl+arrastrar punto de control

#### Modificar la escala horizontal/vertical Aumentar 5% Ctrl+Mayús+. 1% Ctrl+Alt+Mayús+. Reducir 5% Ctrl+Mayús+, 1% Ctrl+Alt+Mayús+, Modificar kern/track Aumentar 1/20 de espacio eme Ctrl+Mayús+i 1/200 de espacio eme Ctrl+Alt+Mayús+; Reducir

| 1/20 de espacio eme                    | Ctrl+Mayús+'                            |
|----------------------------------------|-----------------------------------------|
| 1/200 de espacio eme                   | Ctrl+Alt+Mayús+'                        |
|                                        |                                         |
| Uso de track de espacio entre palabras |                                         |
| Aumentar                               |                                         |
| 0,05 em                                | أ₽₽₽₽₽₽₽₽₽₽₽₽₽₽₽₽₽₽₽₽₽₽₽₽₽₽₽₽₽₽₽₽₽₽₽₽₽₽ |
| 0,005 em                               | Ctrl+Alt+Mayús+2                        |
| Reducir                                |                                         |
| 0,05 em                                | Ctrl+Mayús+1                            |
| 0.005 em                               | Ctrl+Alt+Mayús+1                        |

| Modificar el desplazamiento de línea<br>base |                  |
|----------------------------------------------|------------------|
| Hacia arriba 1 punto                         | Ctrl+Alt+Mayús+) |
| Hacia abajo 1 punto                          | Ctrl+Alt+Mayús+( |

| Modificar interlineado (de autom. a absoluto) |            |
|-----------------------------------------------|------------|
| Aumentar                                      |            |
| 1 punto                                       | Ctrl+i     |
| 1/10 de punto                                 | Ctrl+Alt+i |
| Reducir                                       |            |

| Modificar interlineado (de autom. a<br>absoluto)          |                                                                                                    |
|-----------------------------------------------------------|----------------------------------------------------------------------------------------------------|
| 1 punto                                                   | Ctrl+'                                                                                                    |
| 1/10 de punto                                             | Ctrl+Alt+'                                                                                                    |
|                                                           |                                                                                                    |
| Copiar atributos de párrafos                              |                                                                                                    |
| Copiar formatos en párrafos seleccionados en la cadena    | Alt+Mayús+Hacer clic                                                                                                    |
| de texto                                                  |                                                                                                    |
|                                                           |                                                                                                    |
| Arrastrar y colocar texto                                 |                                                                                                    |
| Arrastrar texto para copiarlo (preferencia Ajustes de     | Mayús+arrastrar                                                                                                    |
| entrada activada)                                         |                                                                                                    |
| Arrastrar texto (preferencia Ajustes de entrada activada) | Drag                                                                                                    |
| Pusser toxte                                              |                                                                                                    |
|                                                           |                                                                                                    |
|                                                           |                                                                                                    |
|                                                           | \t                                                                                                    |
|                                                           | Intro<br>Mexice Letre                                                                                                    |
|                                                           | Mayus+Intro                                                                                                    |
|                                                           |                                                                                                    |
|                                                           | Movée Latra del teclado numerico                                                                                                    |
|                                                           | Mayus+Intro del teclado numerico                                                                                                    |
|                                                           |                                                                                                    |
| Carácter de número de página del cuadro anterior (12)     |                                                                                                    |
| Carácter de número de página del cuadro actual (13)       |                                                                                                    |
| Caracter de numero de pagina del cuadro siguiente (\4)    |                                                                                                    |
|                                                           |                                                                                                    |
| Espacio flexible (1)                                      |                                                                                                    |
|                                                           |                                                                                                    |
| Sangrar aqui                                              |                                                                                                    |
|                                                           |                                                                                                    |
|                                                           |                                                                                                    |
|                                                           | \m                                                                                                    |
| Espacio ene                                               | \e                                                                                                    |
| 3 por espacio eme                                         | 15                                                                                                    |
| 4 por espacio eme                                         |                                                                                                    |
| o por espacio eme                                         |                                                                                                    |
|                                                           |                                                                                                    |
| Espacio extratino                                         | N Contraction of the second second se |

| Buscar texto                                          |                   |
|-------------------------------------------------------|-------------------|
| Espacio fino                                          | V[                |
| Espacio de ancho cero                                 | ١z                |
| Unión de palabra                                      | Vj                |
| Glifo sin valor Unicode                               | \~                |
| Comilla recta sencilla cuando está activada la opción | ,                 |
| Comillas tipográficas                                 |                   |
| Comillas rectas dobles cuando está actvada la opción  | "                 |
| Comillas tipográficas                                 |                   |
| Comillas tipográficas                                 | Pegar en el campo |

| Hacer clic en botones en verificar<br>ortografía          |                                         |
|-----------------------------------------------------------|-----------------------------------------|
| Examinar                                                  | Alt+E                                   |
| Saltar                                                    | Alt+C                                   |
| Añadir                                                    | Alt+A                                   |
| Artículo                                                  | Ctrl+Alt+Mayús+L                        |
| Componente                                                | Ctrl+Alt+L                              |
| Añadir todas las palabras dudosas al diccionario auxiliar | Alt+Mayús+hacer clic en el botón Cerrar |

| Caracteres especiales                                        |                                  |
|--------------------------------------------------------------|----------------------------------|
| Sangrar aquí                                                 | Ctrl+°                           |
| Nueva línea discrecional                                     | Ctrl+Intro                       |
| Nuevo párrafo                                                | Intro                            |
| Nueva línea                                                  | Mayús+Intro                      |
| Marcador de estilo condicional                               | Ctrl+Alt+Mayús+°                 |
| Nueva columna                                                | Intro del teclado numérico       |
| Nuevo cuadro                                                 | Mayús+Intro del teclado numérico |
| Tabulación hasta la sangría derecha                          | Mayús+Tab                        |
| Insertar carácter de sangría negativa                        | Ctrl+\                           |
| Carácter de comilla sencilla de apertura (comilla tipográ    | Alt+[                            |
| fica)                                                        |                                  |
| Carácter de comilla sencilla de cierre (comilla tipográfica) | Alt+]                            |
| Carácter de comillas de apertura (comillas tipográficas)     | Alt+Mayús+[                      |
| Carácter de comillas de cierre (comillas tipográficas)       | Alt+Mayús+]                      |
| Signo de pulgada                                             | Ctrl+Alt+' (apóstrofo)           |
| Símbolo de marca comercial                                   | Alt+Mayús+2                      |
| Símbolo §                                                    | Alt+Mayús+6                      |
| Símbolo ¶                                                    | Alt+Mayús+7                      |

| Caracteres especiales           |                                                    |
|---------------------------------|----------------------------------------------------|
| Símbolo de viñeta               | Alt+Mayús+8                                        |
| Símbolo de copyright            | Alt+Mayús+C                                        |
| Símbolo de marca registrada     | Alt+Mayús+R                                        |
| Símbolo †                       | Alt+Mayús+T                                        |
|                                 |                                                    |
| Modificadores de texto          |                                                    |
| Cambiar mayúscula a minúscula   | Alt+F8                                             |
| Cambiar minúscula a mayúscula   | F8                                                 |
|                                 |                                                    |
| Guiones y Trazos                |                                                    |
| Guión estándar separable        | Guión                                              |
| Guión estándar de no separación | Ctrl++                                             |
| Guión discrecional (automático) | Ctrl+- (guión)                                     |
| No dividir la palabra           | Ctrl+ - (guión) inmediatamente antes de la palabra |
| Guión ene de no separación      | Ctrl+*                                             |
| Guión eme separable             | Ctrl+Mayús+*                                       |

Guión eme de no separación

| Espacios                               |                    |
|----------------------------------------|--------------------|
| Espacio estándar separable             | Espacio            |
| Espacio estándar de no separación      | Ctrl+5             |
| Espacio ene separable                  | Ctrl+Mayús+6       |
| Espacio ene de no separación           | Ctrl+Alt+Mayús+6   |
| Espacio flexible separable             | Ctrl+Mayús+5       |
| Espacio flexible de no separación      | Ctrl+Alt+Mayús+5   |
| Espacio de puntuación separable        | Mayús+Espacio      |
| Espacio de puntuación de no separación | Ctrl+Mayús+Espacio |
| Espacio eme separable                  | Ctrl+Mayús+1       |
| Espacio eme de no separación           | Ctrl+Alt+Mayús+1   |
| Espacio fino de separación             | Ctrl+Mayús+8       |
| Espacio fino de no separación          | Ctrl+Alt+Mayús+8   |

Ctrl+Alt+Mayús+\*

| Mover el punto de inserción de texto |                            |
|--------------------------------------|----------------------------|
| Carácter anterior                    | Retroceso                  |
| Carácter siguiente                   | Suprimir o Mayús+Retroceso |
| Línea anterior                       | ↑                          |
| Línea siguiente                      | $\downarrow$               |
| Palabra anterior                     | Ctrl+Retroceso             |

| Mover el punto de inserción de texto |                                      |
|--------------------------------------|--------------------------------------|
| Palabra siguiente                    | Ctrl+Suprimir o Ctrl+Mayús+Retroceso |
| Párrafo anterior                     | Ctrl+↑                               |
| Párrafo siguiente                    | Ctrl+↓                               |
| Inicio de línea                      | Ctrl+Alt+← o Inicio                  |
| Fin de línea                         | Ctrl+Alt+→ o Inicio                  |
| Inicio de relato                     | Ctrl+Alt+↑ o Ctrl+Inicio             |
| Fin de relato                        | Ctrl+Alt+↓ o Ctrl+Fin                |

| Seleccionar caracteres |                                      |
|------------------------|--------------------------------------|
| Carácter anterior      | Retroceso                            |
| Carácter siguiente     | Suprimir o Mayús+Retroceso           |
| Línea anterior         | Mayús+↑                              |
| Línea siguiente        | Mayús+↓                              |
| Palabra anterior       | Ctrl+Retroceso                       |
| Palabra siguiente      | Ctrl+Suprimir o Ctrl+Mayús+Retroceso |
| Párrafo anterior       | Ctrl+Mayús+↑                         |
| Párrafo siguiente      | Ctrl+Mayús+↓                         |
| Inicio de línea        | Ctrl+Alt+Mayús+← o Mayús+Inicio      |
| Fin de línea           | Ctrl+Alt+Mayús+→ o Mayús+Inicio      |
| Inicio de relato       | Ctrl+Alt+Mayús+↑ o Ctrl+Mayús+Inicio |
| Fin de relato          | Ctrl+Alt+Mayús+↓ o Ctrl+Mayús+Fin    |

| Hacer clic con el ratón para seleccionar<br>Texto |                                                     |
|---------------------------------------------------|-----------------------------------------------------|
| Colocar punto de inserción de texto               | Un clic                                             |
| Seleccionar palabra                               | Dos clics en la palabra                             |
| Seleccionar palabra y su punto, coma, etc.        | Dos clics entre la palabra y el signo de puntuación |
| Seleccionar línea                                 | Tres clics                                          |
| Seleccionar párrafo                               | Cuatro clics                                        |
| Seleccionar relato                                | Cinco clics                                         |

| Suprimir caracteres      |                                      |
|--------------------------|--------------------------------------|
| Carácter anterior        | Retroceso                            |
| Carácter siguiente       | Suprimir o Mayús+Retroceso           |
| Palabra anterior         | Ctrl+Retroceso                       |
| Palabra siguiente        | Ctrl+Suprimir o Ctrl+Mayús+Retroceso |
| Caracteres seleccionados | Supr o Retroceso                     |

### Comandos de imágenes (Windows)

| Importación de imágenes                               |                                            |
|-------------------------------------------------------|--------------------------------------------|
| Importar EPS sin añadir colores planos                | Ctrl+Abrir en cuadro de diálogo Importar   |
| Importar imagen                                       | Ctrl+E                                     |
| Reimportar todas las imágenes de un proyecto          | Ctrl+Abrir en cuadro de diálogo Abrir      |
| Reimportar todas las imágenes del artículo            | Ctrl+Abrir en cuadro de diálogo Abrir      |
|                                                       |                                            |
| Cambiar la escala de las imágenes                     |                                            |
| Aumentar 5%                                           | Ctrl+Alt+Mayús+. (punto)                   |
| Reducir 5%                                            | Ctrl+Alt+Mayús+, (coma)                    |
|                                                       |                                            |
| Redimensionar cuadros e imágenes                      |                                            |
| Redimensionar manteniendo relación de aspecto         | Mayús+arrastrar punto de control           |
| Redimensionar cuadro y cambiar escala de la imagen    | Ctrl+arrastrar punto de control del cuadro |
| Redimensionar con respecto al centro                  | Alt+arrastrar punto de control             |
| Girar contenido de imagen con respecto al centro      | Alt+arrastrar punto de control de rotación |
|                                                       |                                            |
| Rotación de imágenes                                  |                                            |
| Girar en el sentido de las agujas del reloj 1°        | Ctrl+Alt+Mayús+´                           |
| Girar en el sentido de las agujas del reloj 15°       | Ctrl+'                                     |
| Girar en el sentido de las agujas del reloj 90°       | Ctrl+Mayús+´                               |
| Girar 1° en sentido contrario a las agujas del reloj  | Ctrl+Alt+Mayús+`                           |
| Girar 15° en sentido contrario a las agujas del reloj | Ctrl+`                                     |
| Girar 90° en sentido contrario a las agujas del reloj | Ctrl+Mayús+`                               |

| Centrar y encajar imágenes                  |                  |
|---------------------------------------------|------------------|
| Centrar                                     | Ctrl+Mayús+M     |
| Encajar en cuadro                           | Ctrl+Mayús+F     |
| Encajar imagen en cuadro proporcionalmente  | Ctrl+Alt+Mayús+F |
| Cambiar escala de imagen para llenar cuadro | Ctrl+Alt+Mayús+M |

#### Desplazamiento de imágenes (herramienta Contenido)

| Desplazamiento de imágenes |                        |
|----------------------------|------------------------|
| A la izquierda 1 punto     | ←                      |
| A la izquierda 1 punto     | Mayús+flecha izquierda |
| A la izquierda 1/10 punto  | Alt+←                  |

| Desplazamiento de imágenes |                      |
|----------------------------|----------------------|
| A la derecha 1 punto       | $\rightarrow$        |
| A la derecha 1 punto       | Mayús+flecha derecha |
| A la derecha 1/10 punto    | Alt+→                |
| Hacia arriba 1 punto       | ↑                    |
| Hacia arriba 1 punto       | Mayús+flecha arriba  |
| Hacia arriba 1/10 punto    | Alt+↑                |
| Hacia abajo 1 punto        | $\downarrow$         |
| Hacia abajo 1 punto        | Mayús+flecha abajo   |
| Hacia abajo 1/10 punto     | Alt+↓                |

| Modificar imágenes                                        |                                 |
|-----------------------------------------------------------|---------------------------------|
| Cuadro de diálogo Especificaciones de contraste de la     | Ctrl+Mayús+H                    |
| imagen                                                    |                                 |
| Cambiar el botón Actualizar a Actualizar todo en el panel | Alt+clic en el botón Actualizar |
| Imágenes del cuadro de diálogo Utilización                |                                 |
| Mostrar panel Recorte (cuadro de diálogo Imagen)          | Ctrl+Alt+T                      |
| Mostrar panel Contorneo (cuadro de diálogo Imagen)        | Ctrl+T                          |
| Mostrar cuadro de diálogo Imagen usando el ratón          | Ctrl+doble clic en el elemento  |
| Mostrar cuadro de diálogo Imagen                          | Ctrl+M                          |
| Aplicar el estilo de imagen Negativo/Invertir             | Ctrl+Mayús+- (guión)            |

©2022 Quark Software Inc. y sus concedentes de licencia. Reservados todos los derechos.

Protegido por las siguientes patentes estadounidenses: 5,541,991; 5,907,704; 6,005,560; 6,052,514; 6,081,262;

6,633,666 B2; 6,947,959 B1; 6,940,518 B2; 7,116,843; 7,463,793; y otras patentes en trámite.

Quark, el logotipo de Quark, QuarkXPress y QuarkCopyDesk son marcas comerciales o registradas de Quark Software Inc. y de sus empresas afiliadas en los Estados Unidos y en otros países. Todas las demás marcas son propiedad de sus respectivos titulares de derecho.